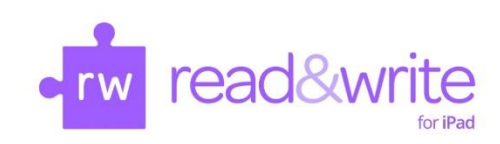

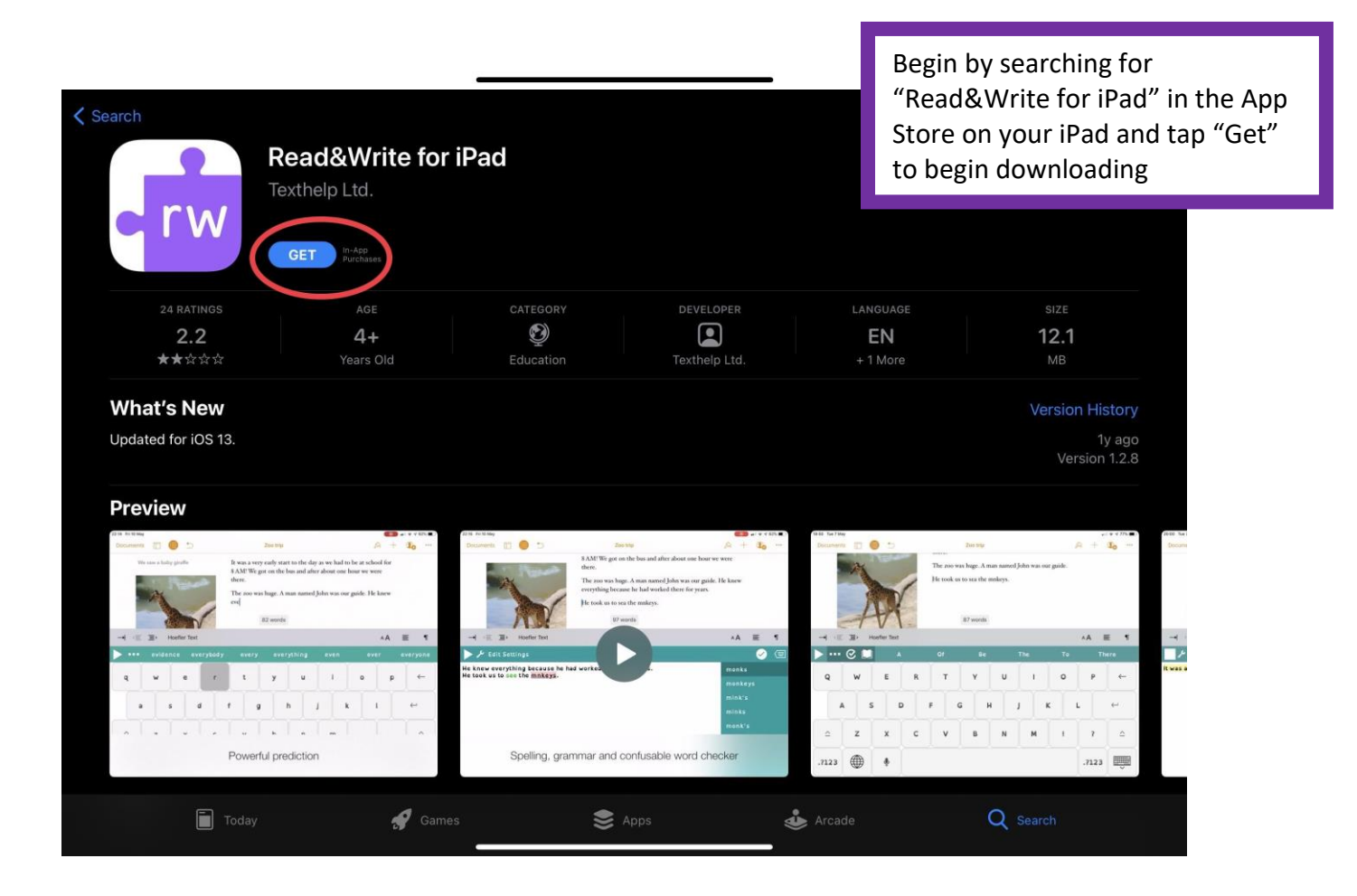

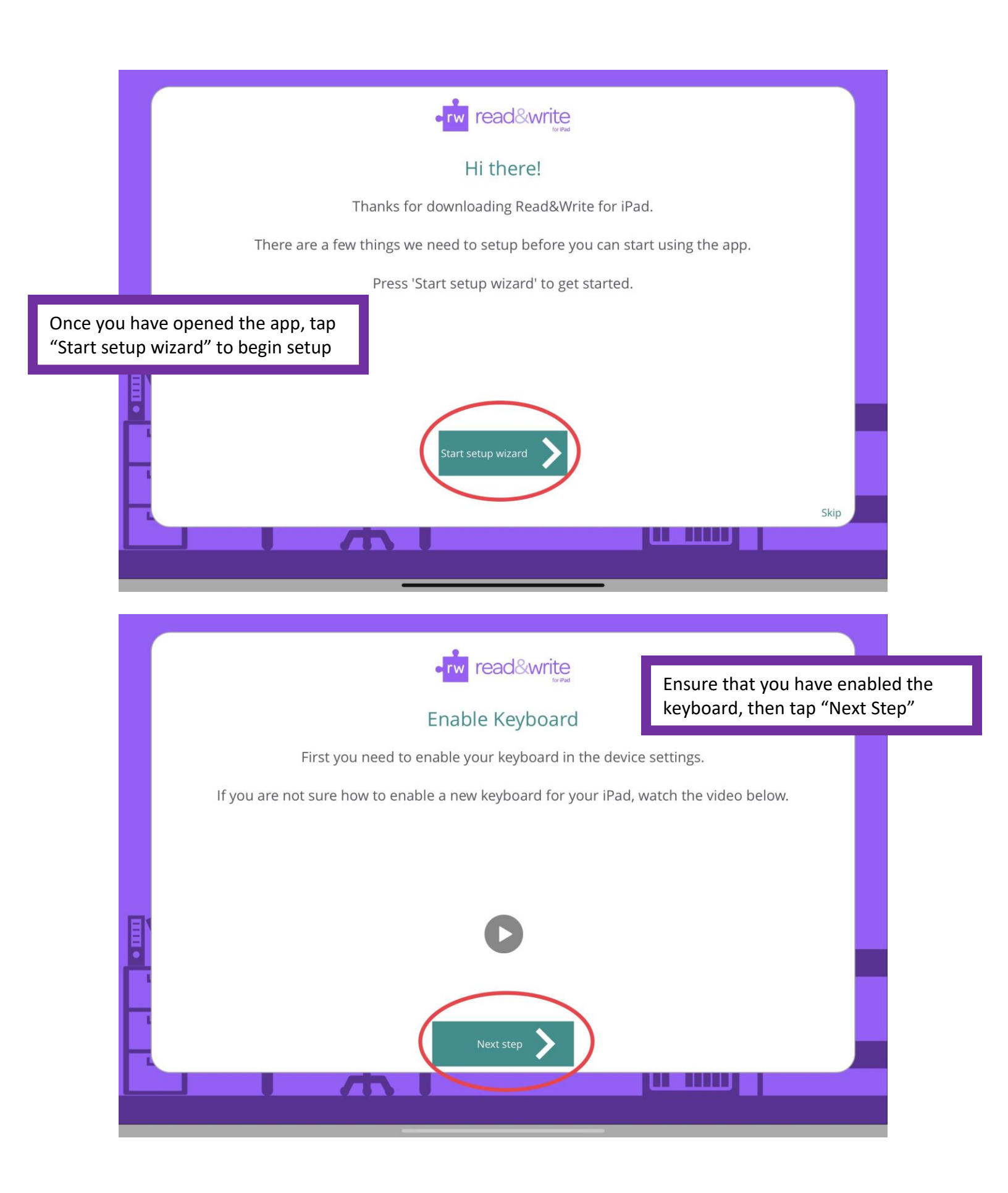

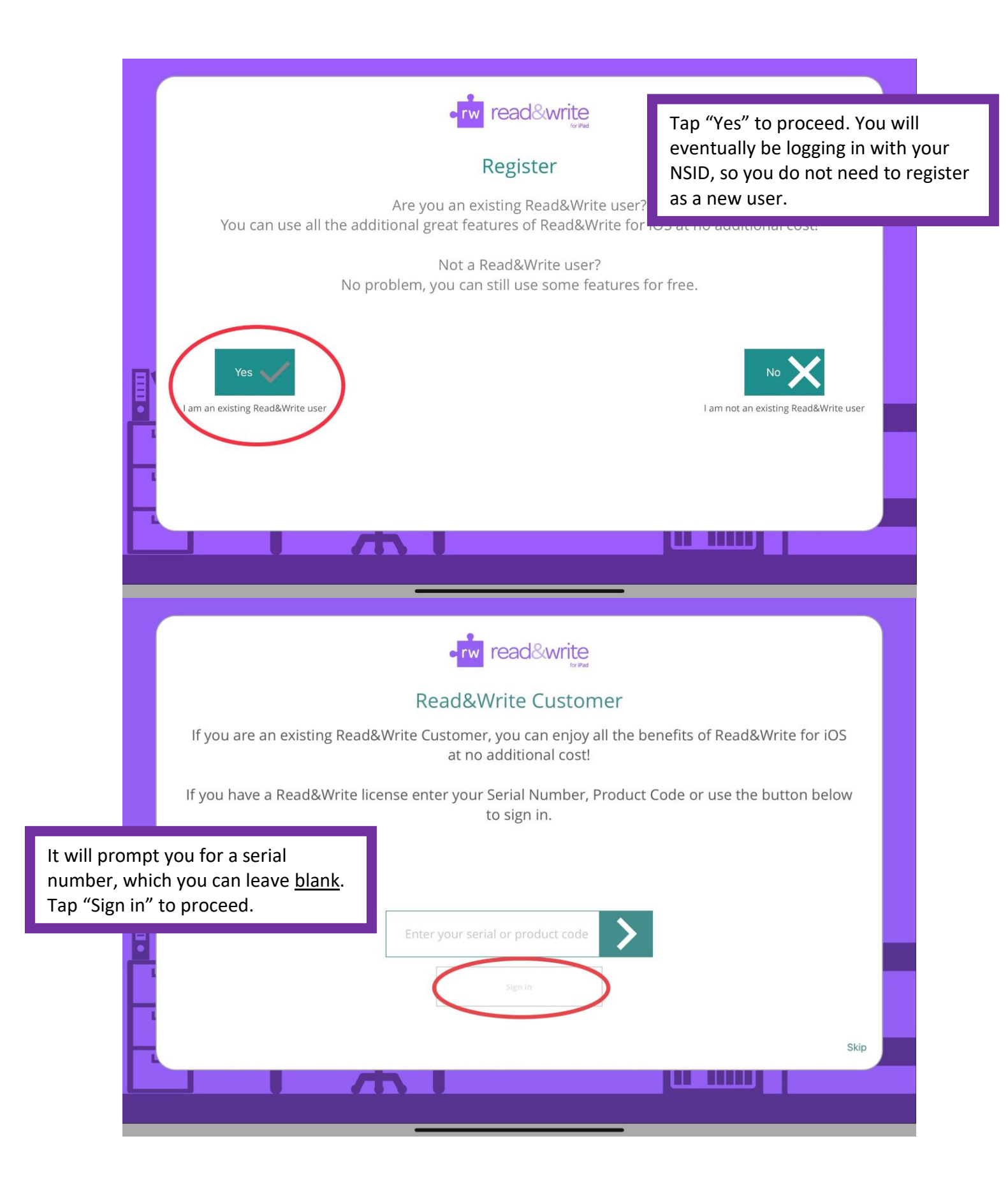

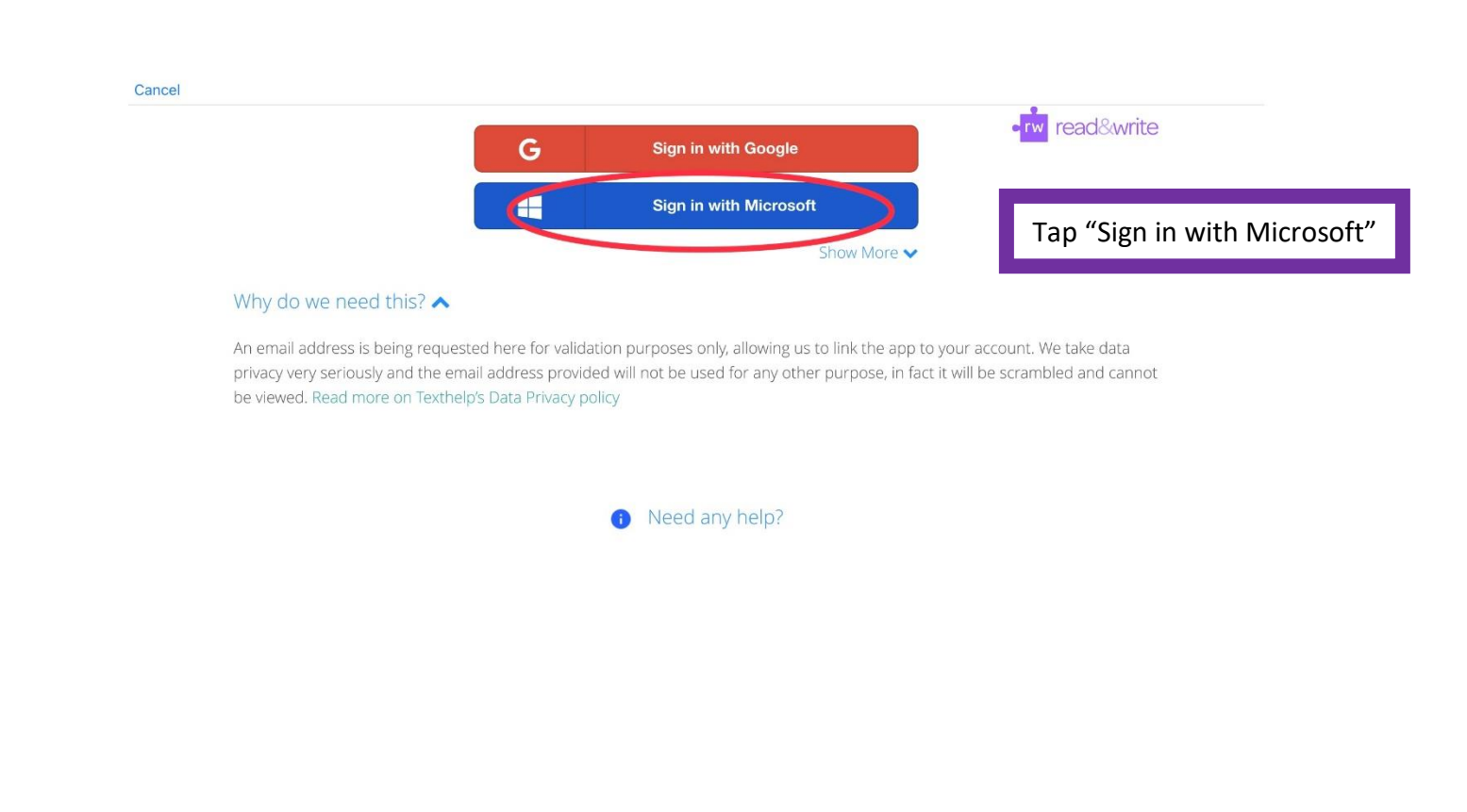

| Cancel                                                 |                            |                                     |
|--------------------------------------------------------|----------------------------|-------------------------------------|
|                                                        |                            |                                     |
|                                                        |                            |                                     |
| Enter in your NSID followed<br>by "@usask.ca" as shown |                            |                                     |
| here and tap "Next"                                    | Microsoft                  |                                     |
|                                                        | Sian in                    |                                     |
|                                                        | abc123@usask.ca            |                                     |
|                                                        | No account? Create one!    |                                     |
|                                                        | Can't access your account? |                                     |
|                                                        | Back Next                  |                                     |
|                                                        |                            |                                     |
|                                                        | 🔍 Sign-in options          |                                     |
|                                                        |                            |                                     |
|                                                        |                            |                                     |
|                                                        |                            |                                     |
|                                                        |                            | Terms of use Privacy & cookies •••• |

You will be prompted to enter your password for your NSID account, then tap "Sign in".

Cancel

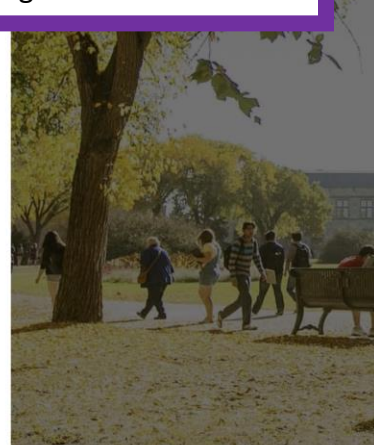

UNIVERSITY OF SASKATCHEWAN ← abc123@usask.ca

## Enter password

## Password

Forgot my password

Please sign-in using NSID@usask.ca as your username and your regular NSID password. If you have problems, please contact IT Support Services at 1-306-966-2222 or 1-800-966-4817 Toll-free within Canada.

Sign in

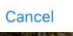

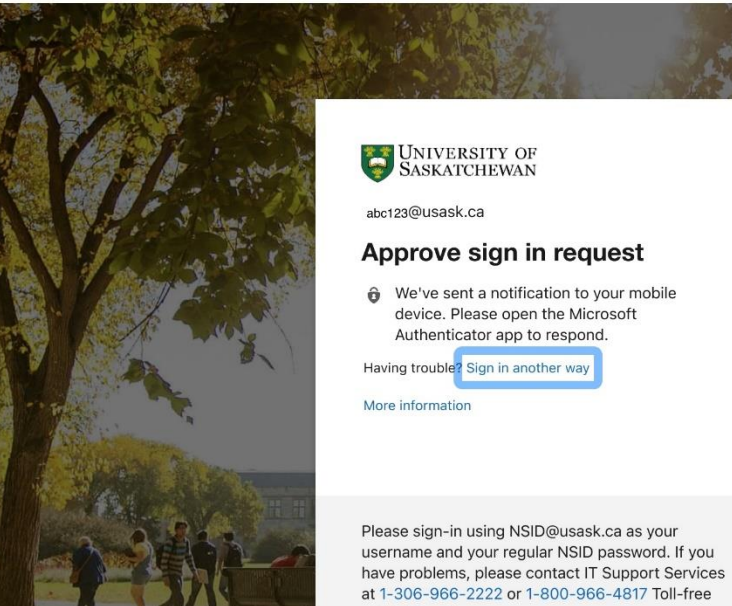

within Canada.

If you have two-factor verification turned on for your NSID, you will be presented with this screen. Approve the request on your mobile device to continue.

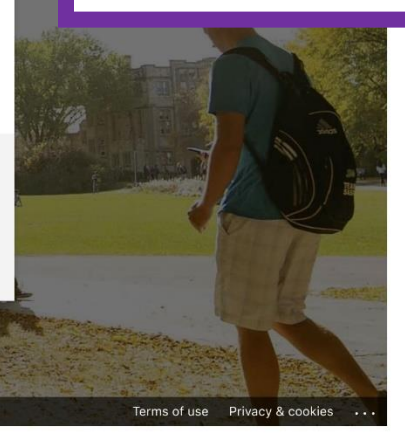

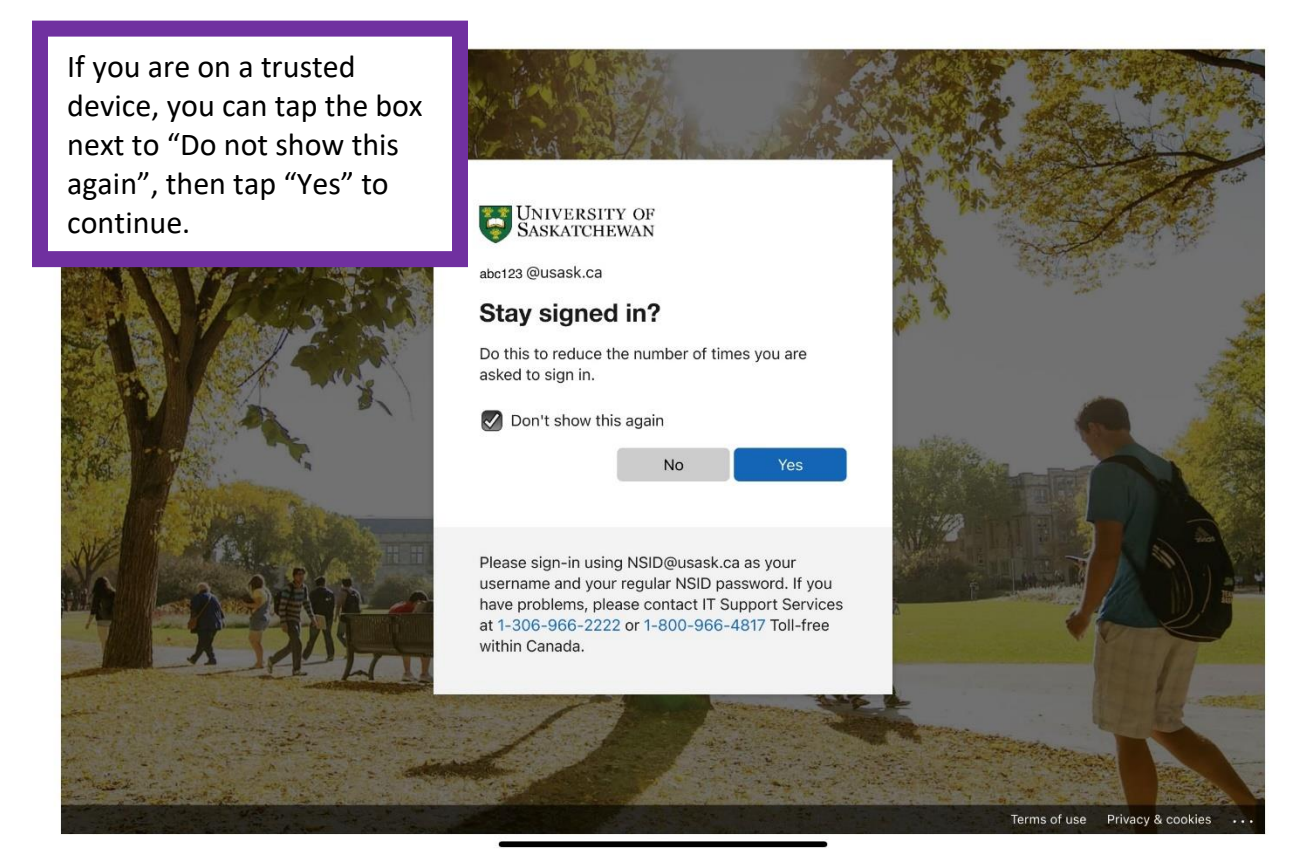

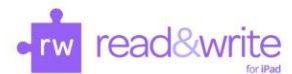

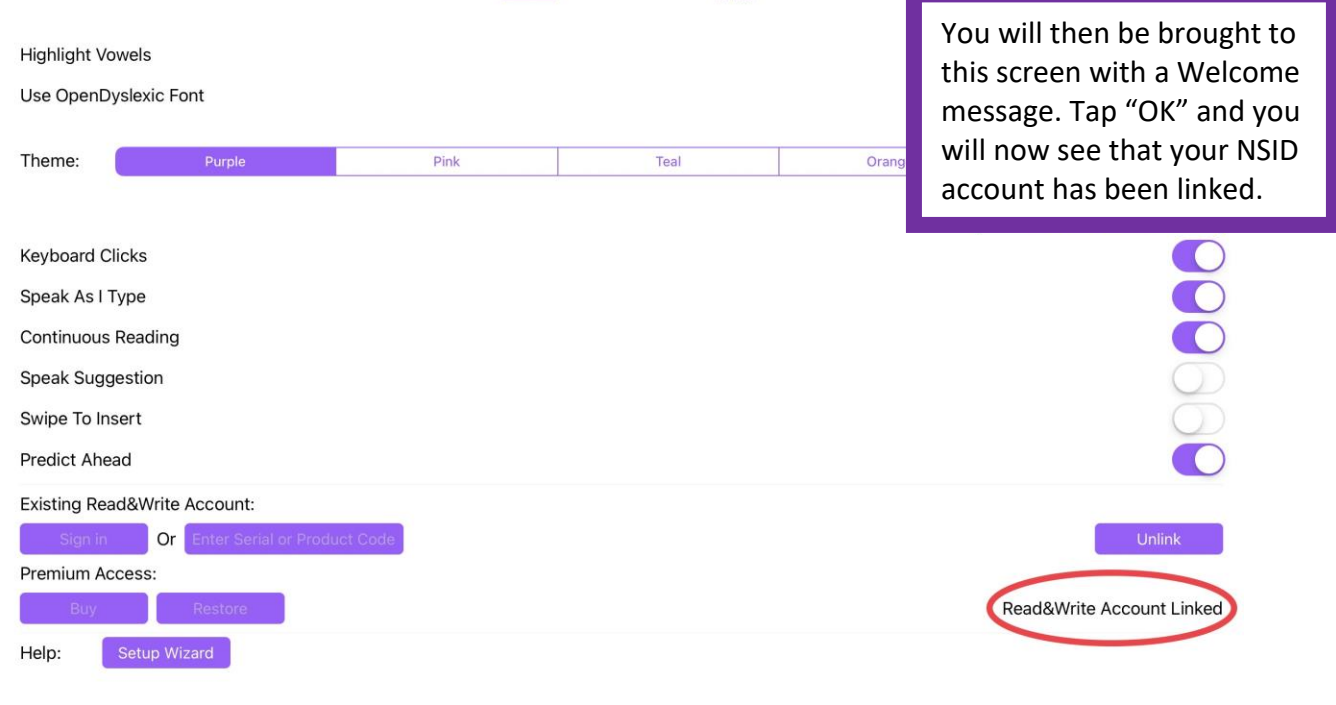